T-SB-0078-13

June 7, 2013

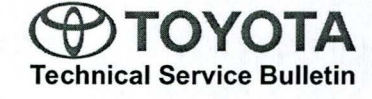

Toyota Supports 🦛

# Back-up Camera Displays Incorrect Language in Spanish or French

Service

1

Category Audio/Visual/Telematics

| Section | Park Assist/Monitoring | Market USA | ASE Certification |
|---------|------------------------|------------|-------------------|
|---------|------------------------|------------|-------------------|

#### Applicability

| YEAR(S) | MODEL(S) | ADDITIONAL INFORMATION |  |
|---------|----------|------------------------|--|
| 2013    | RAV4     |                        |  |

#### Introduction

Some 2013 model year RAV4 vehicles may exhibit unusual operation of the back-up camera. When the multi-information display unit language is set to Spanish, it may display messages in French. When the language is set to French, it may display messages in Spanish. A software update has been issued to address this condition.

#### Production Change Information

This bulletin applies to vehicles produced **BEFORE** the Production Change Effective VINs shown below.

| MODEL | PLANT    | DRIVETRAIN | PRODUCTION CHANGE EFFECTIVE VIN |
|-------|----------|------------|---------------------------------|
| DAV/4 | TMMC     | 4WD        | 2T3BFREV#DW011134               |
| KAV4  | TIVIIVIC | 2WD        | 2T3YFREV#DW007200               |

#### Warranty Information

| OP CODE | DESCRIPTION                | TIME | OFP | T1 | T2 |
|---------|----------------------------|------|-----|----|----|
| N/A     | Not Applicable to Warranty | -    | -   | -  | -  |

#### **Required Tools & Equipment**

| SPECIAL SERVICE TOOLS (SST)              | PART NUMBER     | QTY |
|------------------------------------------|-----------------|-----|
| USB Drive Firmware Update - Fujitsu Ten* | 01007-FJTSU-13A | 1   |

\* Essential SST.

NOTE

Additional SSTs may be ordered by calling 1-800-933-8335.

#### June 7, 2013

## Back-up Camera Displays Incorrect Language in Spanish or French

#### **Repair Procedure**

- 1. Turn the ignition switch to the ACC position.
- 2. Ensure that the audio function is turned off and that the screen reads "Audio Off".

Figure 1.

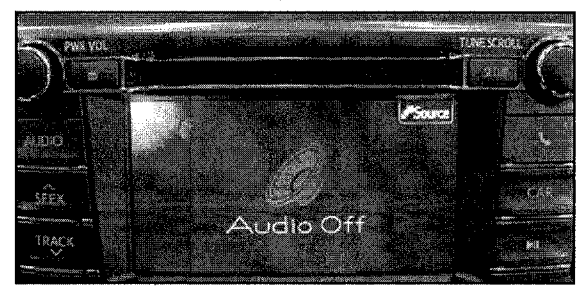

3. Press and hold the CAR button.

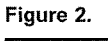

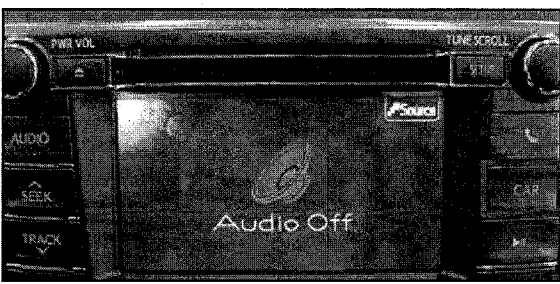

- 4. While holding the *CAR* button, operate the ILL (light control) switch in the following sequence: OFF – ON – OFF – ON – OFF – ON – OFF
- 5. The Service Information screen will appear.

Figure 3.

| ervice Information                          | Back |
|---------------------------------------------|------|
| Program Update                              |      |
| Version Information                         |      |
|                                             |      |
| 이 가장에 가지 않았다. 가지 않았다.<br>사람이는 사람이 아파 가지 않았는 |      |

## Back-up Camera Displays Incorrect Language in Spanish or French

#### **Repair Procedure (Continued)**

6. Select the Program Update button.

#### Figure 4.

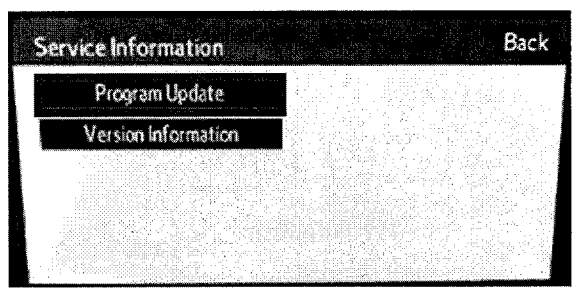

7. The *Program Update* screen will appear with the message "*Insert Update Disc*".

#### Figure 5.

Figure 7.

| ograi | m Update BAC                 | K |
|-------|------------------------------|---|
|       | Insert Update Disc           |   |
|       | Please do not turn off ACC   |   |
|       | until download is completed. |   |

8. Insert the USB Drive into the USB port of the vehicle.

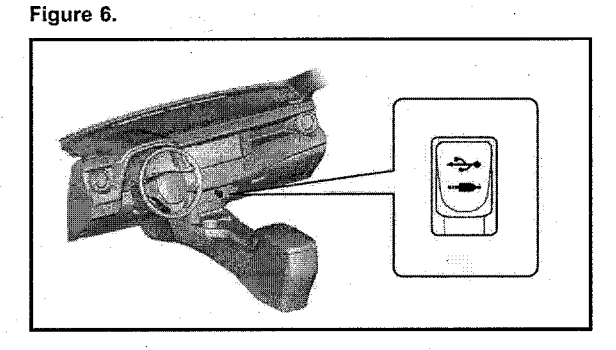

9. Press the OK button once it becomes selectable.

#### NOTE

If the *OK* button fails to become selectable, remove and reinsert the USB Drive.

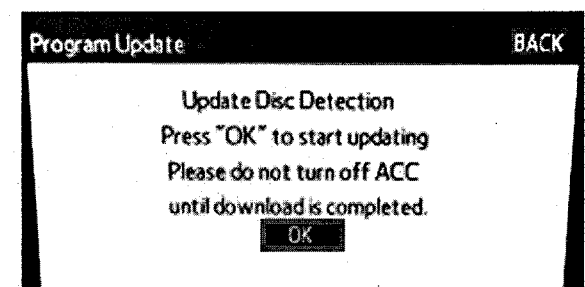

### Back-up Camera Displays Incorrect Language in Spanish or French

#### **Repair Procedure (Continued)**

11. Press the OK button.

10. Confirm that the New Version number reads *"01.0403"* and then press the *SELECT* button.

Figure 8.

| Programl                         | Jpdate        |                                         |                              | BACK      |
|----------------------------------|---------------|-----------------------------------------|------------------------------|-----------|
| MAIN                             | -> Cu         | rrent Ver. 🚺                            | 1.0402                       | SELECT    |
|                                  |               | -> New Ver                              | . 01.0403                    |           |
|                                  |               | 동작 이 사람<br>문제 이 문제                      | 는 것이 않다면요.<br>1913년 - 가방북한가지 | SELECT    |
| nia Producty<br>National Antonio |               |                                         | 이 안 있어요.                     |           |
|                                  |               | 5                                       |                              |           |
| side and the second              | 5.25.080.0004 | ie - And                                |                              | Ration    |
|                                  |               | 19 - 19 - 19 - 19 - 19 - 19 - 19 - 19 - |                              | Er-Linger |

Figure 9.

| rogramU | lpdate           |                           |                         |         |
|---------|------------------|---------------------------|-------------------------|---------|
|         | Press            | "OK" to                   | update pro              | ogram   |
|         |                  | AIN                       |                         |         |
|         | Pleas<br>until ( | e do not t<br>Jpdate is c | urn off AC<br>completed | <b></b> |
|         | ОК               |                           |                         | CANCEL  |

12. The "MAIN Module Version Up" will appear.

Figure 10.

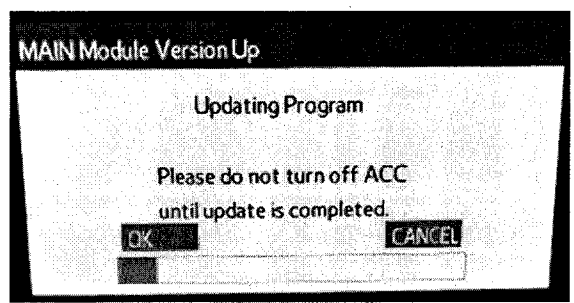

13. Ensure that the progress bar moves from left to right as the update proceeds.

#### NOTE

Do NOT attempt to turn off the power during the update or the update will FAIL. The update may take 5 minutes to complete.

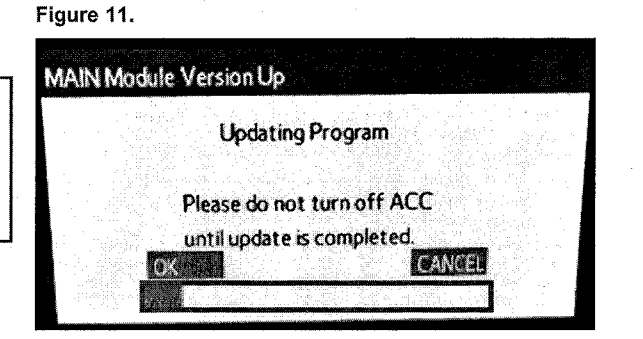

## Back-up Camera Displays Incorrect Language in Spanish or French

#### **Repair Procedure (Continued)**

14. Once the update is complete, the message *"Updating Complete"* will appear on the screen.

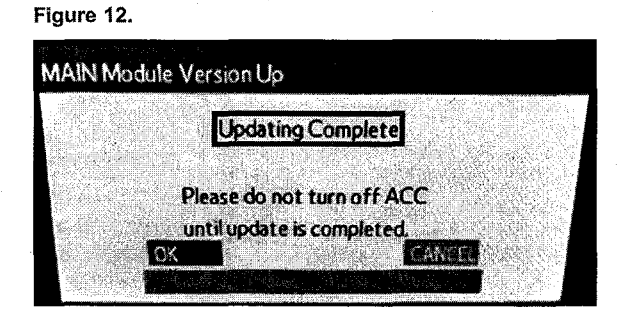

15. Press the OK button.

Figure 13.

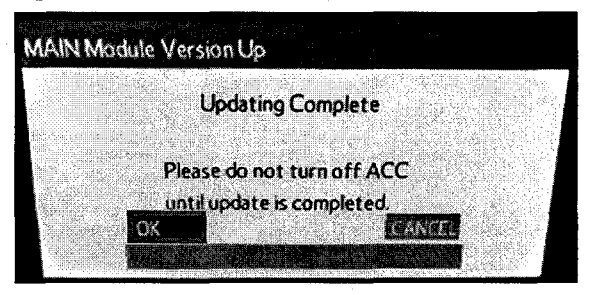

16. The message "*Please turn off ACC and restart*" will appear.

| Fiç | gure 14.                         |  |
|-----|----------------------------------|--|
|     | AAIN Module Version Up           |  |
|     |                                  |  |
|     | Please turn off ACC and restart. |  |
|     |                                  |  |
|     |                                  |  |

17. Turn the ignition switch to OFF and then wait for at least 1 minute before turning it back on.

#### NOTE

Wait for AT LEAST 1 minute after turning the power OFF, or the update may not be effective.

18. Confirm that the back-up camera now displays in the correct language by changing the language to French and Spanish and checking for normal operation of the back-up camera.

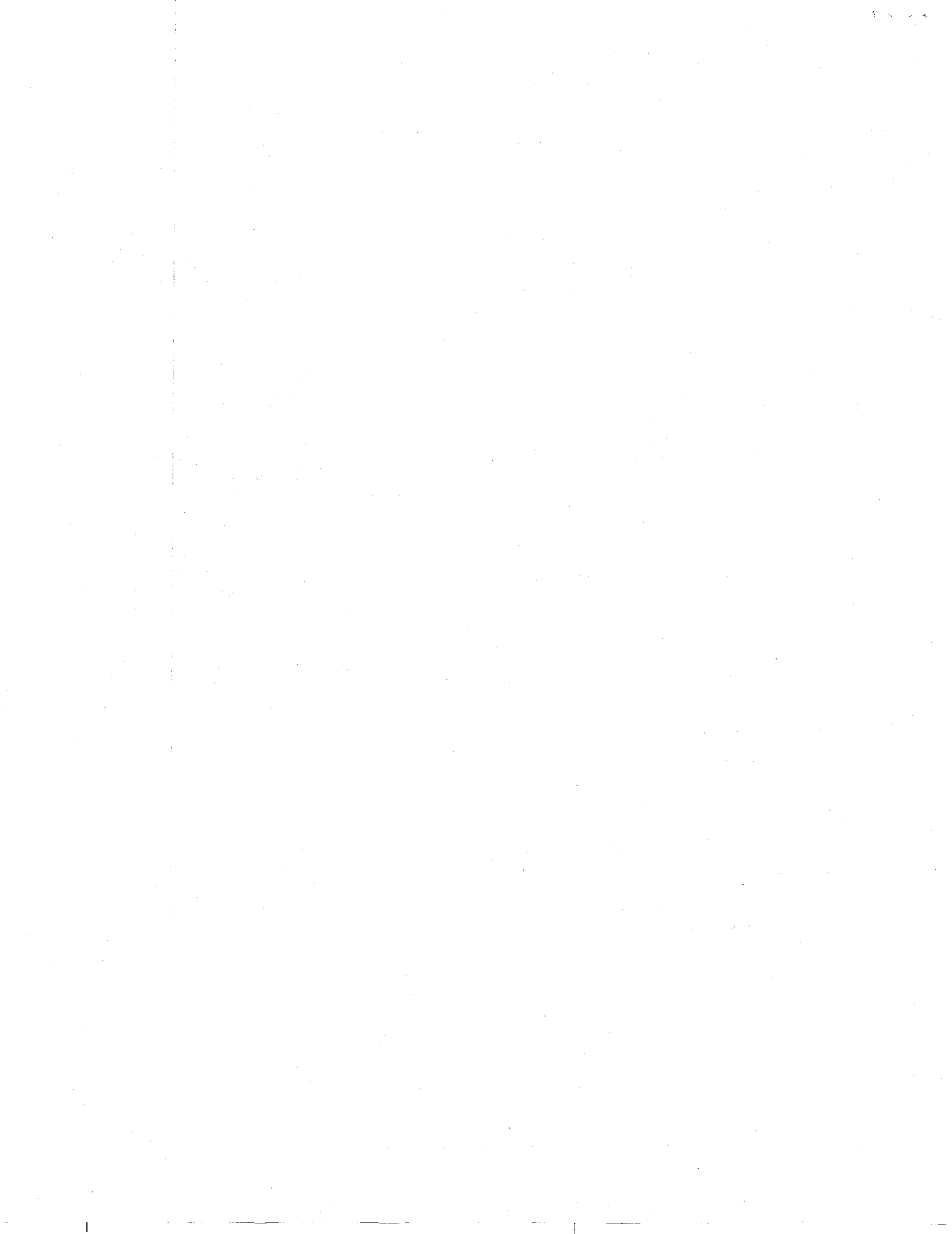